# VIEWING INVOICES VIA BDM (Banner Document Management)

# TABLE OF CONTENTS

| Obtaining Access – New Users                                        |     |
|---------------------------------------------------------------------|-----|
| Obtaining Banner Access                                             | 2   |
| Applying for an ApplicationXtender Account                          | . 3 |
| Finding Invoices via FOIDOCH (Document History Form)                | . 4 |
| Viewing Invoice Images via FAIINVE (Invoice/Credit Memo Query Form) | 7   |
| Screenshot of Invoice                                               | 8   |
| Error Message – No Documents Found                                  | 9   |
| Questions1                                                          | 0   |

# **OBTAINING ACCESS – NEW USERS**

In order to view invoices via Banner, users must have the appropriate access in Banner *and* access to the WebXT application.

# **Obtaining Banner Access**

Complete the Computer Account Request Form (available on the ITS website).

https://www.odu.edu/content/dam/odu/offices/occs/docs/universal-account-request-form.pdf

<u>Fill out the first page</u> – Under "Accounts Needed," check Banner. After completing the form, print the form, sign, and date. Also at the bottom of the page, the Budget Unit Director (or someone higher in the organizational structure authorized to approve computer accounts) will need to complete the information in the authorization box and sign the form.

#### On the second page:

**In Section C**, include justification for obtaining the access (to be able to research invoices).

**In Section D**, under Banner Classification Accesses Needed, request *FIN\_EVERYONE* and *list* **all budgets**, including any ledger 6 budgets, to which you will need access.

| Student (Registrar)                                        | Finance (Data Control Manager)            | Budget Prep (University Budget Officer) |
|------------------------------------------------------------|-------------------------------------------|-----------------------------------------|
| AR List all budget cod                                     | des                                       |                                         |
| Pay for Print (ASST Director FSC)                          | ssification Accesses Needed - reque       | est FIN_EVERYONE (DIK COMP INFO S       |
| RMS (DIR Housing & ResLife)                                |                                           |                                         |
| ection D - Accounts<br>Budget Code (s) (For Banner Finance | (AR Posting) Banner Classification Access | es Needed                               |

# Applying for an ApplicationXtender Account

Before you can view documents in Banner via BDM (*you may only view invoices paid from budgets to which you have access in Banner*), you will need to obtain access to BDM and have WebXtender pushed to your desktop. To request access, you must complete the BDM Account Request Form (screenshot of page 1 shown below) which can be found at the link shown below:

https://www.odu.edu/content/dam/odu/offices/occs/docs/bdms\_acctrequest.pdf

\*\*\* In addition, an ITS ticket should be submitted to your TSP with a Problem type: Imaging Support and Category: Web Extender. This is needed so the WebXT application can be pushed to your desktop and installed. Alternatively, you can access WebXT via an internet browser such as Google Chrome.

|                                                                                                    | ly BDM AC                                                                                                    | COUNT REO                                                                                                    | UEST FOR                                                                                                    | M                                                                                                |                                                                             |                                                                       |
|----------------------------------------------------------------------------------------------------|----------------------------------------------------------------------------------------------------|----------------------------------------------------------------------------------------------------|----------------------------------------------------------------------------------------------------|--------------------------------------------------------------------------------------------------|-----------------------------------------------------------------------------|-----------------------------------------------------------------------|
| Once all signatures have                                                                                                    | been obtained - Retur                                                                                                    | m to ITS Account M                                                                                                    | gr, 4300 Engine                                                                                                    | ering & Comp                                                                                     | utational S                                                                 | ciences Bld                                                           |
| Applicant                                                                                                    |                                                                                                    |                                                                                                    |                                                                                                    |                                                                                                  |                                                                             |                                                                       |
|                                                                                                    |                                                                                                    |                                                                                                    |                                                                                                    |                                                                                                  |                                                                             | _                                                                     |
| Last Name                                                                                                    | First Name                                                                                                    | MI                                                                                                    | Contact Ph<br>Type of Use                                                                                                    | one Number                                                                                       |                                                                             |                                                                       |
| University ID Number                                                                                                    | Budget Code                                                                                                    | Department                                                                                                    | Classific                                                                                                    | ed or Hourly                                                                                     |                                                                             |                                                                       |
|                                                                                                    |                                                                                                    |                                                                                                    | Staff Fa                                                                                                    | culty or                                                                                         |                                                                             |                                                                       |
| Current Banner User                                                                                                    | Ves Ves                                                                                                    | No No                                                                                                    | Student Worker – Last Day of Wor                                                                                                    |                                                                                                  | Day of Work                                                                 |                                                                       |
| Group                                                                                                    | Power User                                                                                                    | Scan & Index                                                                                                    | Scanners                                                                                                    | Viewers                                                                                          | AIR                                                                         | TEST                                                                  |
| Academic Affairs                                                                                                    | i onci osci                                                                                                    | Sean & Inuca                                                                                                    | Scatters                                                                                                    | TICHUS                                                                                           | AIN                                                                         | 11.01                                                                 |
| Advising                                                                                                    |                                                                                                    |                                                                                                    |                                                                                                    |                                                                                                  |                                                                             |                                                                       |
| Accounts                                                                                                    |                                                                                                    |                                                                                                    |                                                                                                    |                                                                                                  |                                                                             |                                                                       |
| Admissions                                                                                                    |                                                                                                    |                                                                                                    |                                                                                                    |                                                                                                  |                                                                             |                                                                       |
| Budget Office                                                                                                    |                                                                                                    |                                                                                                    |                                                                                                    |                                                                                                  |                                                                             |                                                                       |
| DL Viewers                                                                                                    | 1                                                                                                    |                                                                                                    |                                                                                                    |                                                                                                  |                                                                             |                                                                       |
| Engineering X-E-ENSYSMG                                                                                                    |                                                                                                    |                                                                                                    |                                                                                                    |                                                                                                  |                                                                             |                                                                       |
| Finance ARCR                                                                                                    |                                                                                                    |                                                                                                    |                                                                                                    |                                                                                                  |                                                                             |                                                                       |
| Finance B-F-DOCS                                                                                                    |                                                                                                    |                                                                                                    |                                                                                                    | (A)                                                                                              | (A)                                                                         |                                                                       |
| Finance B-F-ID                                                                                                    |                                                                                                    | 1                                                                                                    |                                                                                                    |                                                                                                  | 7                                                                           |                                                                       |
| Finance X-F-COA                                                                                                    | When comp                                                                                                    | leting the req                                                                                                    | uest form,                                                                                                    | under the                                                                                        |                                                                             |                                                                       |
| Electrolist A 14                                                                                                    | "Group" coli                                                                                                    | umn in the Fir                                                                                                    | nance B-F-                                                                                                    | DOCS rov                                                                                         | V,                                                                          |                                                                       |
| Financial Aid                                                                                                    | insert an "A"                                                                                                    | for add this a                                                                                                    | ccess in th                                                                                                    | e viewer                                                                                         | S                                                                           |                                                                       |
| Fixed Assets                                                                                                    | and "AID" of                                                                                                    | slumane Thies                                                                                                    | s will allow you to view                                                                                                    |                                                                                                  |                                                                             |                                                                       |
| Fixed Assets<br>Faculty Viewers B-S-ADMN                                                                                                    | and "AIR" co                                                                                                    | olumns. This i                                                                                                    | will allow y                                                                                                    | ou to view                                                                                       |                                                                             |                                                                       |
| Financial Aid<br>Fixed Assets<br>Faculty Viewers B-S-ADMN<br>General Counsel                                                                                                    | and "AIR" co<br>invoices                                                                                                    | in the AIR dat                                                                                                    | will allow y<br>tabase in E                                                                                                    | Banner.                                                                                          |                                                                             |                                                                       |
| Financial And<br>Fixed Assets<br>Faculty Viewers B-S-ADMN<br>General Counsel<br>HR                                                                                                    | and "AIR" co<br>invoices                                                                                                    | in the AIR dat                                                                                                    | will allow y<br>tabase in E                                                                                                    | anner.                                                                                           |                                                                             |                                                                       |
| Financial Aud<br>Fixed Assets<br>Faculty Viewers B-S-ADMN<br>General Counsel<br>HR<br>HR Academic Affairs B-H-EM                                                                                                    | and "AIR" or<br>invoices                                                                                                    | in the AIR da                                                                                                    | will allow y<br>tabase in E                                                                                                    | Banner.                                                                                          |                                                                             |                                                                       |
| Financial Aud<br>Fixed Assets<br>Faculty Viewers B-S-ADMN<br>General Counsel<br>HR<br>HR Academic Affairs B-H-EM<br>HR DLS Benefits                                                                                                    | and "AIR" co<br>invoices                                                                                                    | in the AIR dat                                                                                                    | will allow y<br>tabase in E<br>r name and                                                                                                    | sign and da                                                                                      | te the fo                                                                   | rm on                                                                 |
| Financial Aud<br>Fixed Assets<br>Faculty Viewers B-S-ADMN<br>General Counsel<br>HR<br>HR Academic Affairs B-H-EM<br>HR DLS Benefits<br>IR                                                                                                    | and "AIR" co<br>invoices                                                                                                    | at you print you<br>the 2nd                                                                                                    | will allow y<br>tabase in E<br>r name and<br>page - not p                                                                                                    | sign and da                                                                                      | ate the fo                                                                  | rm on                                                                 |
| Financial Aud<br>Fixed Assets<br>Faculty Viewers B-S-ADMN<br>General Counsel<br>HR<br>HR Academic Affairs B-H-EM<br>HR DLS Benefits<br>IR<br>ISSS                                                                                                    | and "AIR" or<br>invoices                                                                                                    | at you print you<br>the 2nd                                                                                                    | will allow y<br>tabase in E<br>r name and<br>page - not p<br>will also nee                                                                                    | sign and da                                                                                      | ate the fo                                                                  | rm on                                                                 |
| Financial And<br>Fixed Assets<br>Faculty Viewers B-S-ADMN<br>General Counsel<br>HR<br>HR Academic Affairs B-H-EM<br>HR DLS Benefits<br>IR<br>ISSS<br>Library – Bibliographic Svcs                                                                                                    | and "AIR" or<br>invoices<br>PL<br>Be sure th<br>Your budg<br>printing, sig                                                       | at you print you<br>the 2nd<br>pet unit director<br>pring, providing                                                           | will allow y<br>tabase in E<br>r name and<br>page - not p<br>will also nee<br>his/her UIN.                                                                    | sign and dating                                                                                  | ate the fo                                                                  | rm on<br>rm by<br>n. If the                                           |
| Financial Aud<br>Fixed Assets<br>Faculty Viewers B-S-ADMN<br>General Counsel<br>HR<br>HR Academic Affairs B-H-EM<br>HR DLS Benefits<br>IR<br>ISSS<br>Library – Bibliographic Sves<br>Library – Circulation Sves                                                                                                    | and "AIR" or<br>invoices<br>Be sure th<br>Your budg<br>printing, sig<br>budget unit                                              | at you print you<br>the 2nd<br>get unit director<br>ning, providing<br>director is the i                                       | will allow y<br>tabase in E<br>r name and<br>page - not p<br>will also nee<br>his/her UIN,<br>individual re                                                   | sign and da<br>ictured.<br>ad to appro-<br>and dating<br>questing ad                             | ate the for<br>the forn<br>ccess, so                                        | rm on<br>rm by<br>n. If the<br>meone                                  |
| Financial Aud<br>Fixed Assets<br>Faculty Viewers B-S-ADMN<br>General Counsel<br>HR<br>HR Academic Affairs B-H-EM<br>HR DLS Benefits<br>IR<br>ISSS<br>Library – Bibliographic Svcs<br>Library – Circulation Svcs<br>Registrar- B-S-ID X-S-CEO                                                                                                | and "AIR" or<br>invoices<br>Be sure th<br>Your budg<br>printing, sig<br>budget unit<br>higher in the                             | at you print you<br>the 2nd<br>get unit director<br>ining, providing<br>t director is the i<br>organizational                  | will allow y<br>tabase in E<br>r name and<br>page - not p<br>will also nee<br>his/her UIN,<br>individual re<br>structure wi                                   | sign and da<br>ictured.<br>ed to approv<br>and dating<br>questing ac<br>il need to a             | ate the fo<br>the form<br>ccess, so<br>pprove th                            | rm on<br>rm by<br>n. If the<br>meone<br>his form.                     |
| Financial Aud<br>Fixed Assets<br>Faculty Viewers B-S-ADMN<br>General Counsel<br>HR<br>HR Academic Affairs B-H-EM<br>HR DLS Benefits<br>IR<br>ISSS<br>Library – Bibliographic Svcs<br>Library – Bibliographic Svcs<br>Registrar- B-S-ID X-S-CEO<br>Registrar PRC– X-S-BSIDPRO                                                                | and "AIR" or<br>invoices<br>Be sure th<br>Your budg<br>printing, sig<br>budget unit<br>higher in the                             | at you print you<br>the 2nd<br>pet unit director<br>ining, providing<br>director is the i<br>organizational<br>ward the comple | will allow y<br>tabase in E<br>r name and<br>page - not p<br>will also nee<br>his/her UIN,<br>individual re<br>structure wi<br>ted form (sig                  | sign and da<br>ictured.<br>ed to appro-<br>and dating<br>questing ac<br>il need to appro-        | ate the fo<br>the form<br>ccess, so<br>pprove the                           | rm on<br>rm by<br>n. If the<br>meone<br>nis form.                     |
| Financial Aud<br>Fixed Assets<br>Faculty Viewers B-S-ADMN<br>General Counsel<br>HR<br>HR Academic Affairs B-H-EM<br>HR DLS Benefits<br>IR<br>ISSS<br>Library – Bibliographic Sves<br>Library – Bibliographic Sves<br>Library – Circulation Sves<br>Registrar- B-S-ID X-S-CEO<br>Registrar PRC- X-S-BSIDPRG<br>Student Conduct and Integrity | and "AIR" or<br>invoices<br>Be sure th<br>Your budg<br>printing, sig<br>budget unit<br>higher in the<br>Please forw<br>and the a | at you print you<br>the 2nd<br>pet unit director<br>ning, providing<br>director is the<br>organizational<br>ward the comple    | will allow y<br>tabase in E<br>r name and<br>page - not p<br>will also nee<br>his/her UIN,<br>individual re<br>structure wi<br>ted form (sig<br>Office of Fir | sign and da<br>ictured.<br>and dating<br>questing ac<br>Il need to a<br>gned by bot<br>ance Data | ate the for<br>the form<br>ccess, so<br>pprove the<br>h the rec<br>Owner (L | rm on<br>rm by<br>n. If the<br>meone<br>his form.<br>quester<br>.inda |

# Finding Invoices Via FOIDOCH (Document History Form)

When an invoice is scanned and indexed, it is available for viewing via the Banner Document Management System (BDM). You will view invoices via FOIDOCH.

If you do NOT have the Banner-generated invoice number, you can find it via FOIDOCH using the purchase order number.

- Access FOIDOCH
- Type the PO # in the *Document Type* field
- Press TAB
- Type the purchase order number in the Document Code field
- Bring up the next page of the form by clicking the green **Go** button on the right hand side of the screen

| X Document H                                                                                                    | listory FOIDOCH 9 | .3.2 (AIR_DB) |                |               |          |   | ADD   | RELATED | 🗱 TOOLS |
|----------------------------------------------------------------------------------------------------|-------------------|---------------|----------------|---------------|----------|---|-------|---------|---------|
| Document Type                                                                                                    | : PO              |               | Purchase Order | Document Code | E2686079 | ) |       | C.      | Go      |
| Get Started: Complete the fields above and click Go. To search by name, press TAB from an ID field, enter your search criteria, and then press ENTER. |                   |               |                |               |          |   | and a |         |         |

- You will see all the invoices, receivers, and other documents associated with this purchase order
- Select the invoice you wish to view by clicking on the appropriate Banner-generated invoice number (I#) so that it is highlighted

| Document Type: PO Purchase Orde | Document Code: E2686079 |        | Start Over                        |
|---------------------------------|-------------------------|--------|-----------------------------------|
|                                 |                         |        |                                   |
| DOCUMENT HISTORY                |                         |        | 🖬 Insert 🗬 Delete 🧖 Copy 🏹 Filter |
| Document Type                   | Document Number         | Status | Status Description                |
| Purchase Order                  | E2686079                | A      | Approved                          |
| Invoice                         | 11814063                | Р      | Paid                              |
| Invoice                         | 11814076                | P      | Paid                              |
| Invoice                         | 11814079                | Р      | Paid                              |
| Invoice                         | 11814145                | Р      | Paid                              |
| Invoice                         | 11814200                | Р      | Paid                              |
| Invoice                         | 11814230                | Р      | Paid                              |
| Invoice                         | 11814240                | Р      | Paid                              |
| Invoice                         | 11816071                | Р      | Paid                              |
| Invoice                         | 11816083                | Р      | Paid                              |
| Invoice                         | 11816084                | Р      | Paid                              |
| Invoice                         | 11817568                | P      | Paid                              |
| Invoice                         | 11819416                | P      | Paid                              |
| Invoice                         | 11820521                | P      | Paid                              |
| Invoice                         | 11823328                | P      | Paid                              |
| Invoice                         | 11825809                | Р      | Paid                              |
| Invoice                         | 11827523                | Р      | Paid                              |
| Invoice                         | 11827524                | Р      | Paid                              |
| Invoice                         | 11827525                | P      | Paid                              |
| Invoice                         | 11827527                | Р      | Paid                              |
| K ◀ 1 of 3 ► N 20 1             | Per Page                |        | Record 3 of 42                    |

To view the invoice details in Banner XE, you may open the invoice through FOIDOCH, which will redirect you to FAIINVE.

- Make sure that the invoice you wish to view is selected (highlighted)
- Click the **RELATED** button in the top right-hand corner of the screen
- This will open a drop-down menu with the options *Search, Requisition Info,* and *Query Document*
- Press the Query Document button to bring up the invoice number in FAIINVE

| X Document History FOIDOCH       | 9.3.2 (AIR_DB)          |        | 🕂 AD        | D 🖹 RETRIEVE [ 🛱 RELATED 🗱 TOOLS |
|----------------------------------|-------------------------|--------|-------------|----------------------------------|
| Document Type: PO Purchase Order | Document Code: E2686079 |        |             | Q Search                         |
| DOCUMENT HISTORY                 |                         |        |             | Requisition Info [FPIREQN]       |
| Document Type                    | Document Number         | Status | Status Desc |                                  |
| Purchase Order                   | E2686079                | A      | Approved    | Query Document [BY TYPE]         |
| Invoice                          | 11814063                | P      | Paid        | 23676                            |
| Invoice.                         | 11814076                | P      | Paid        |                                  |
| Invoice                          | 11814079                | P)     | Paid        |                                  |
| Invoice                          | 11814145                | P      | Paid        |                                  |
| Invoice                          | 11814200                | P)     | Paid        |                                  |
| Invoice                          | 11814230                | P      | Paid        |                                  |
| Invoice                          | 11814240                | P      | Paid        |                                  |
| Invoice                          | 11816071                | P      | Paid        |                                  |
| Invoice                          | 11816083                | P      | Paid        |                                  |
| Invoice                          | 11816084                | P)     | Paid        |                                  |
| Invoice                          | 11817568                | (P)    | Paid        |                                  |
| Invoice                          | 11819416                | P      | Paid        |                                  |
| Invoice                          | 11820521                | P      | Paid        |                                  |
| Invoice                          | 11823328                | P      | Paid        |                                  |
| Invoice                          | 11825809                | P      | Paid        |                                  |
| Invoice                          | 11827523                | P      | Paid        |                                  |
| Invoice                          | 11827524                | P      | Paid        |                                  |
| Invoice                          | 11827525                | P      | Paid        |                                  |
| Invoice                          | 11827527                | P      | Paid        |                                  |
| K ◀ 1 of 3 ► N 20 ▼              | Per Page                |        |             |                                  |

**⊼** <u>▼</u>

# Viewing Invoices via BDM (Banner Document Management)

Once you know the invoice number of the invoice you want to view, you can bring up the invoice details in Banner XE by using the *Query Document* function. This will bring up the FAIINVE (Invoice/Credit Memo Query) search field, which should automatically be populated with the invoice number (I#) you selected in FOIDOCH.

- The invoice number (I#) will be automatically filled in the box labeled **Document**
- Bring up the next page of the form by clicking the green **Go** button on the right hand side of the screen

| ×     | Invoice/Credit Memo Query FAIINVE 9.3.6 (AIR_DB)                                 |                                                        | ADD        | 뤏 RELATED | # TOOLS |
|-------|----------------------------------------------------------------------------------|--------------------------------------------------------|------------|-----------|---------|
|       | Document: * 11814076                                                             | Multiple:                                              |            |           | Go      |
| Get s | tarted: Complete the fields above and click Go. To search by name, press TAB fro | m an ID field, enter your search criteria, and then pr | ess ENTER. |           |         |

- This will bring up the invoice information in Banner XE
- Click the **RETRIEVE** button in the top right-hand corner of the screen to open the scanned and indexed document corresponding to this invoice number in BDM

| X Invoice/Credit     | Memo Query FAIINVE 9.3.6 (AIR_DB)                              |                       |                         | RETRIEVE | RELATED      | TOOLS        |
|----------------------|----------------------------------------------------------------|-----------------------|-------------------------|----------|--------------|--------------|
| Document: 11814076   | Multiple: Regular Vendor: 521990078 UNDER ARMOUR INC Vendor Ho | ld: Purchase Or       | rder: E2686079          | 15810    | s            | tart Over    |
| * INVOICE/CREDIT MEM | O HEADER                                                       |                       |                         | en       | 🖬 Delete 🦷 C | opy 🔍 Filter |
| Invoice Date         | 12/08/2017                                                     |                       | Document Accounting     | 1        |              |              |
| Transaction          | 01/11/2018                                                     | Check Vendor          |                         |          |              |              |
| Cancel               |                                                                |                       |                         |          |              |              |
| Address Code         | MA                                                             | Collects Tax          | N Collects no taxes     |          |              |              |
| Sequence Number      | 1                                                              | City                  | BALTIMORE               |          |              |              |
|                      |                                                                | State or Province     | MD                      |          |              |              |
| Street Line 1        | POB 791022                                                     | ZIP or Postal Code    | 21279-1022              |          |              |              |
| Street Line 2        |                                                                | Nation                |                         |          |              |              |
| Street Line 3        |                                                                | Direct Deposit Status | No                      |          |              |              |
|                      |                                                                |                       | IAT                     |          |              |              |
| Discount Code        |                                                                | ACH Transaction       |                         |          |              |              |
|                      |                                                                | Туре                  |                         |          |              |              |
| Payment Due          | 01/26/2018                                                     |                       | Credit Memo             |          |              |              |
| Bank                 |                                                                |                       | 1099 Vendor             |          |              |              |
| Vendor Invoice       | 9005982222                                                     |                       | Direct Deposit Override |          |              |              |
| 1099 Tax ID          |                                                                |                       | Text Exists             |          |              |              |
| Income Type          |                                                                | Receipt Required      | Receipt Required        |          |              |              |

# Viewing Invoices via BDM (Banner Document Management)

# Viewing Invoice Images Via FAIINVE (Invoice Query Form)

If you know the Banner-generated invoice number (I#) from the outset, you may open the document directly through FAIINVE:

- Access FAIINVE
- Enter the Banner-generated invoice number (I#) in the Document Code field
- Press the green **Go** button to bring up the Banner XE invoice information
- Then click on the **RETRIEVE** button in the upper right-hand corner of the toolbar

| × Invoice/Credi     | it Memo Query FAIINVE 9.3.6 (AIR_DB)                       |                                                 |                          |       | A RELATED | TOOLS    |
|---------------------|------------------------------------------------------------|-------------------------------------------------|--------------------------|-------|-----------|----------|
| Document:           | * [1814076]                                                | Multiple:                                       |                          |       |           | Go       |
| Get Started: Comple | te the fields above and click Go. To search by name, press | TAB from an ID field, enter your search criteri | a, and then press ENTER. |       |           |          |
| X Invoice/Credi     | t Memo Query FAIINVE 9.3.6 (AIR_DB)                        |                                                 | ADC                      |       | RELATED   | 🔅 TOOLS  |
| Document: 11814076  | Multiple: Regular Vendor: 521990078 UNDER ARI              | MOUR INC Vendor Hold: Purchase O                | rder: E2686079           | Offen | Sta       | art Over |
| Invoice Date        | 12/08/2017                                                 |                                                 | Document Accounting      |       |           |          |
| Transaction         | 01/11/2018                                                 | Check Vendor                                    |                          |       |           |          |
| Cancel              |                                                            |                                                 |                          |       |           |          |
| Address Code        | MA                                                         | Collects Tax                                    | N Collects no taxes      |       |           |          |
| Sequence Number     | 1                                                          | City                                            | BALTIMORE                |       |           |          |
|                     |                                                            | State or Province                               | MD                       |       |           |          |
| Street Line 1       | POB 791022                                                 | ZIP or Postal Code                              | 21279-1022               |       |           |          |
| Street Line 2       |                                                            | Nation                                          |                          |       |           |          |
| Street Line 3       |                                                            | Direct Deposit Status                           | No                       |       |           |          |
|                     |                                                            |                                                 | IAT                      |       |           |          |
| Discount Code       |                                                            | ACH Transaction                                 |                          |       |           |          |
|                     |                                                            | Туре                                            |                          |       |           |          |
| Payment Due         | 01/26/2018                                                 |                                                 | Credit Memo              |       |           |          |
| Bank                |                                                            |                                                 | 1099 Vendor              |       |           |          |
| Vendor Invoice      | 9005982222                                                 |                                                 | Direct Deposit Override  |       |           |          |
| 1099 Tax ID         |                                                            |                                                 | Descript Description     |       |           |          |
| Income Type         |                                                            | Receipt Required                                | Receipt Required         |       |           |          |

# Screenshot of Invoice

Use the right and left arrow icons on the toolbar in the top left of your screen to navigate through multiple pages that have been indexed (see diagram below).

The display under the *Page* heading in the upper left shows you how many pages are in the document in total and which page number you are currently viewing.

The toolbar near the top of the screen contains other useful features (described from left to right):

- Page orientation (rotate the image)
- Zoom/Viewing preferences
- Add or edit annotations
- Format the page
- Actions including show/hide annotations, save the document, and undo last action

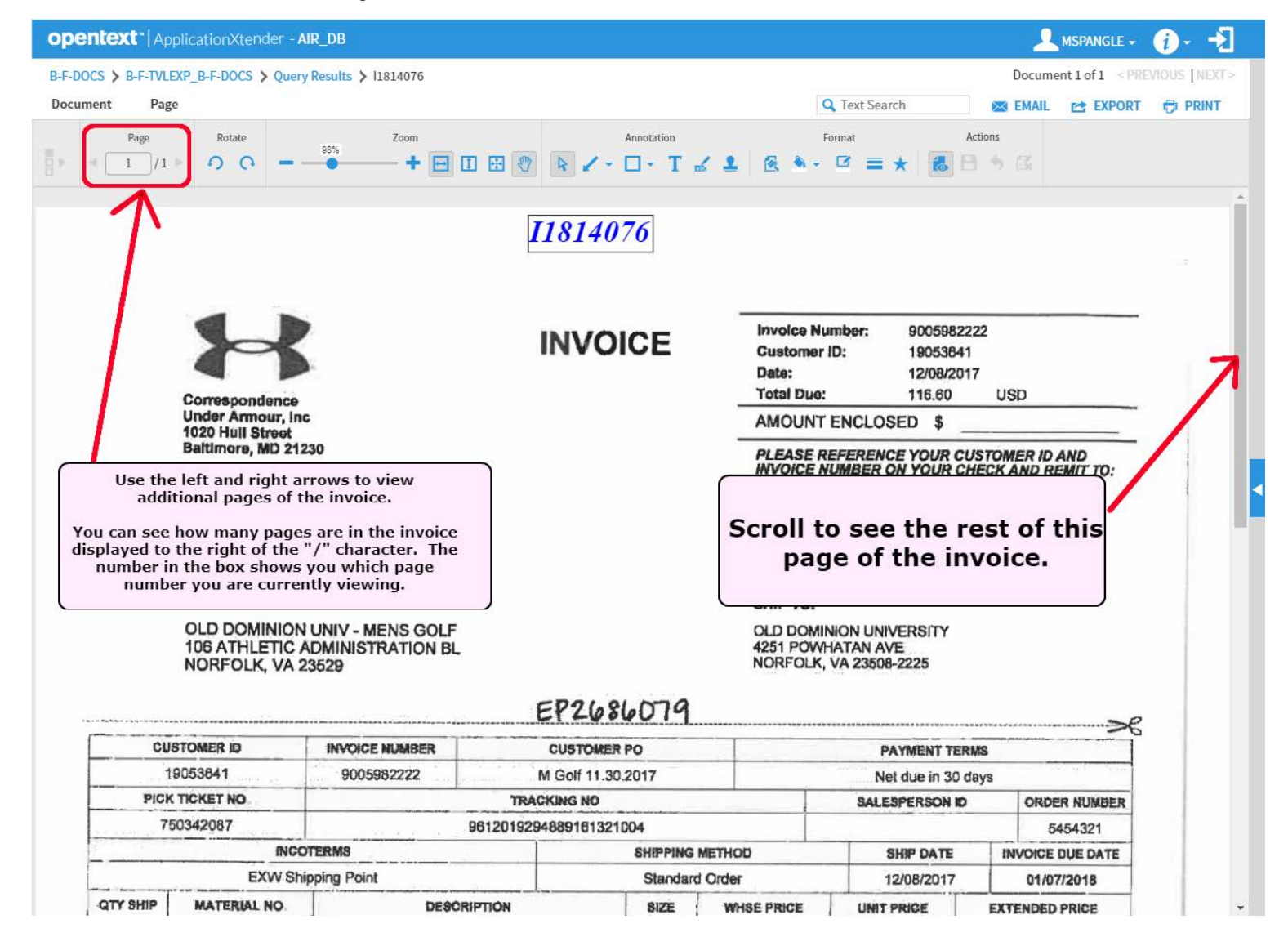

## **Error Message – No Document Found**

If you receive the error message below, please make sure that you have the correct invoice number. For example, Chrome River transactions will not have scanned and indexed images associated with the Banner XE invoice entry.

If the invoice number is correct, the error message may be the result of a processor's failure to scan and index the original invoice document. This mistake should be brought to the attention of the Accounts Payable supervisor, the Accounts Payable manager, or the Accounts Payable Audit staff.

| opentext* ApplicationXtender - AIR_DB | 2                          |                                   |       | 🔔 MSPANGLE + 🔞 + 🛃 |
|---------------------------------------|----------------------------|-----------------------------------|-------|--------------------|
| Applications                          | ApplicationXtender Web Acc | ess 🛞                             |       |                    |
| B-F-DOCS B-F-TVLEXP                   | No document found.         |                                   |       |                    |
|                                       |                            | ок                                | eo    | <u>.</u>           |
|                                       | BANNER DOC TYPE            | Multiple select / Input and enter |       |                    |
|                                       | DOCUMENT TYPE              | Multiple select / input and enter |       |                    |
|                                       | TRANSACTION DATE           |                                   |       |                    |
|                                       | VENDOR ID                  |                                   | eo    |                    |
|                                       | VENDOR NAME                |                                   | 80    |                    |
|                                       | FIRST NAME                 |                                   | ] = 0 |                    |
| <                                     | PIDM                       |                                   | 0     |                    |
|                                       | ROUTING STATUS             | Multiple select / Input and enter |       |                    |
|                                       |                            |                                   |       |                    |
| This error messag                     | e means                    |                                   |       |                    |
| that the invoice                      | is not                     |                                   |       |                    |
| scanned and in                        | boyod                      |                                   | 60    |                    |
| Scanned and inc                       | leven.                     |                                   | #     |                    |
|                                       |                            |                                   |       |                    |
|                                       |                            |                                   |       |                    |
|                                       |                            |                                   |       | *                  |
|                                       | DIIN                       | CANCEL                            |       |                    |
|                                       | SAVE                       | CARGEL                            |       |                    |

# **QUESTIONS/CONCERNS**

Please address questions, concerns or problems related to viewing vendor invoice images to:

Barbara Stokes, Accounts Payable Manager bstokes@odu.edu, 757-683-4813

OR

itshelp@odu.edu

Please address questions, concerns or problems related to *account set-up* to <u>https://</u> <u>www.odu.edu/its/helpdesk</u> or via an ITS Support Ticket at <u>http://oduprod.service-now.com/sp</u>.